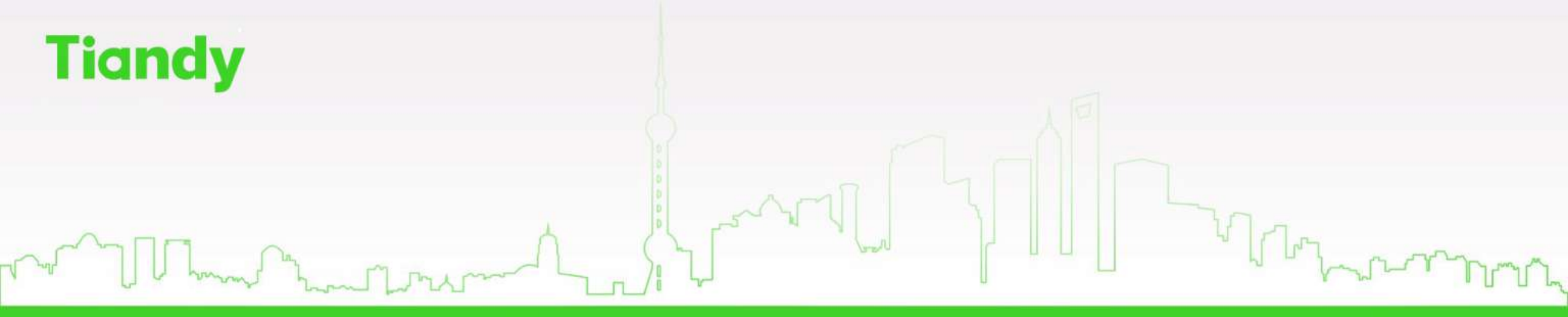

## NVR debug method

#### 称我天地 共創偉業

How to install the HDD.

1. Unscrew the screws on the back and sides of the chassis and remove the co 2. Connect one end of the hard disk data cable to the SATA port on the NVR

motherboard and the other end to the hard disk.

3. Connect the hard disk power cord to the SATA connector on the NVR motherboard and the other end to the hard disk.

4. Secure the hard disk screws on the bottom of the NVR chassis, cover the upper

cover of the chassis, and fasten it with screws.

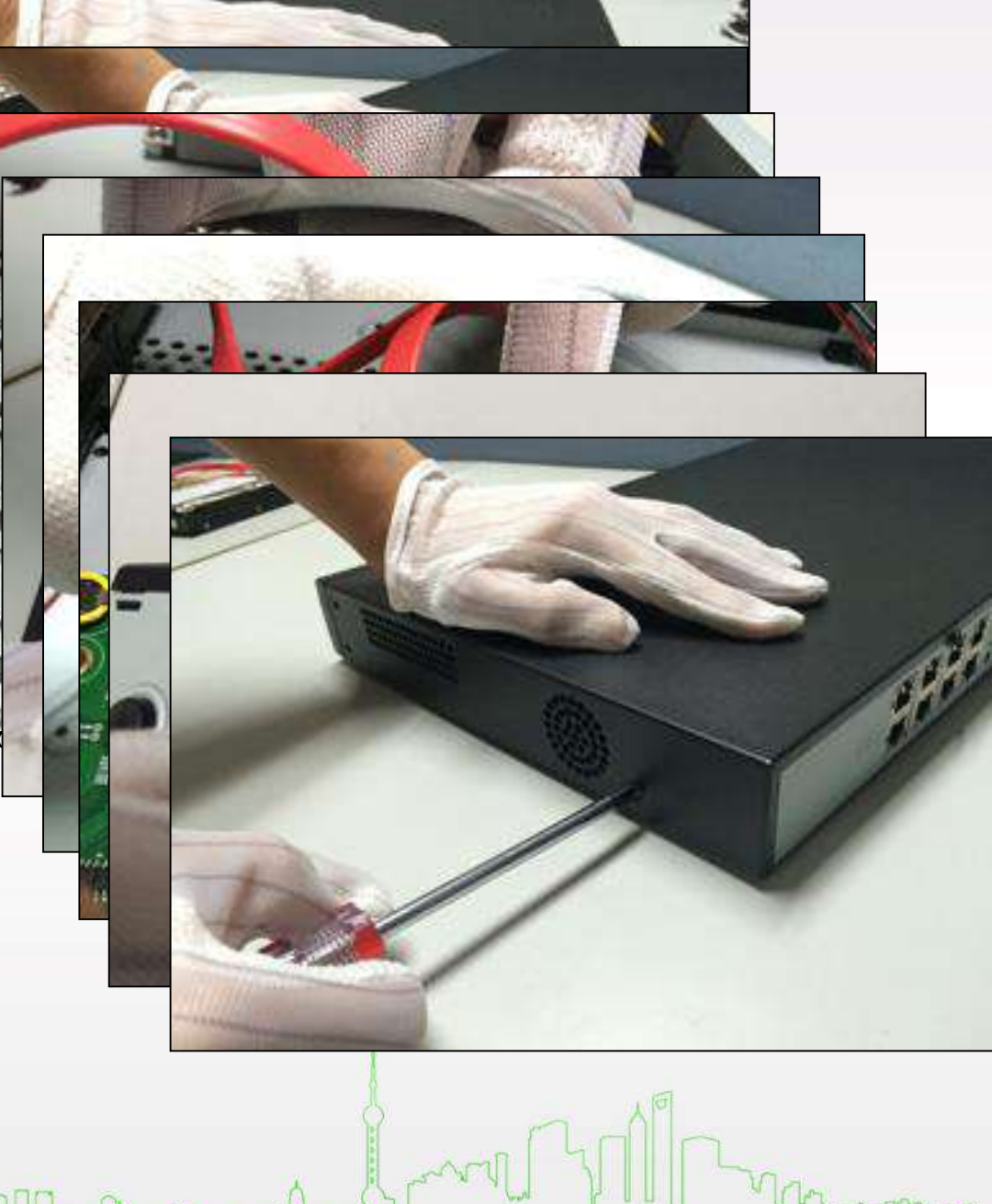

www.tiand

How to install the HDD.

1. Unscrew the back of the chassis, remove the cover, and secure the hard disk drive to the chassis hard drive bracket

2. Connect one end of the hard disk data cable to the SATA port of the NVR motherboard and the other end to the hard disk.

3. Connect the power cable to the hard disk, cover the top cover of the chassis, and fasten it with screws.

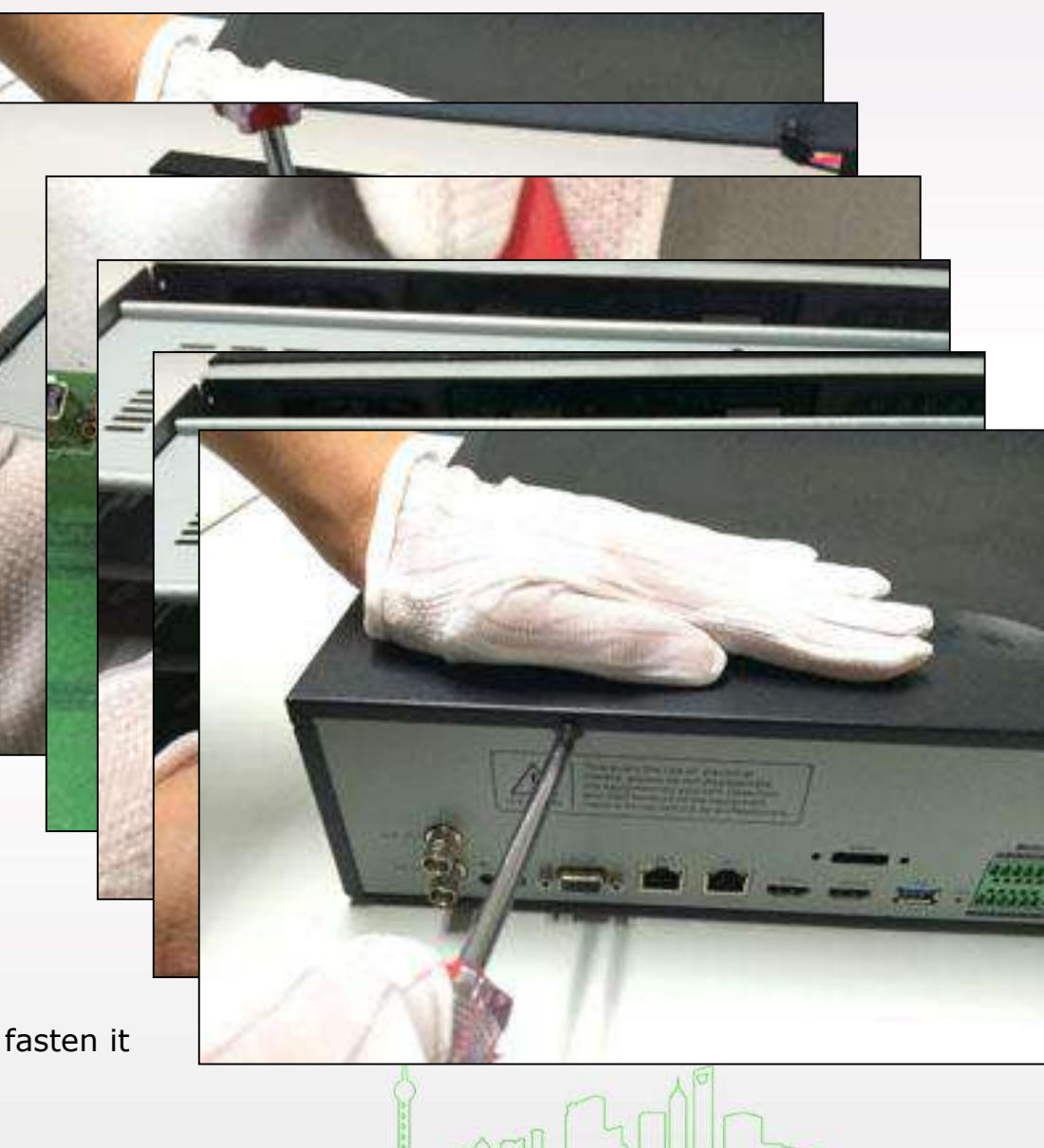

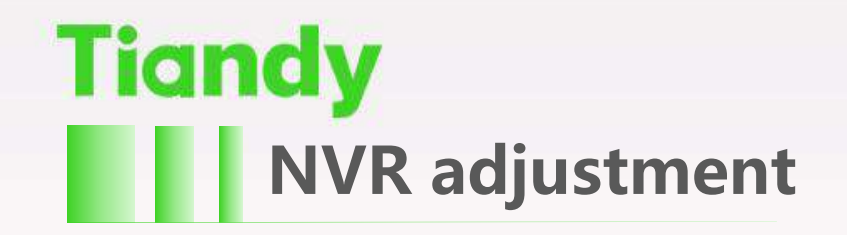

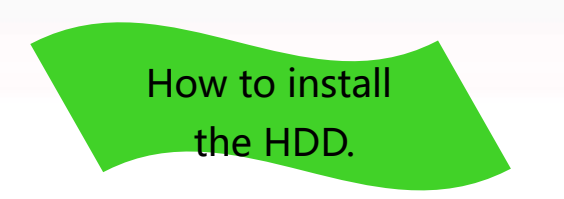

1, Install the hard disk fixing screws and insert the corresponding hard disk slots on the front panel.

2, push the hard disk into the corresponding hard disk slot, close the front panel.

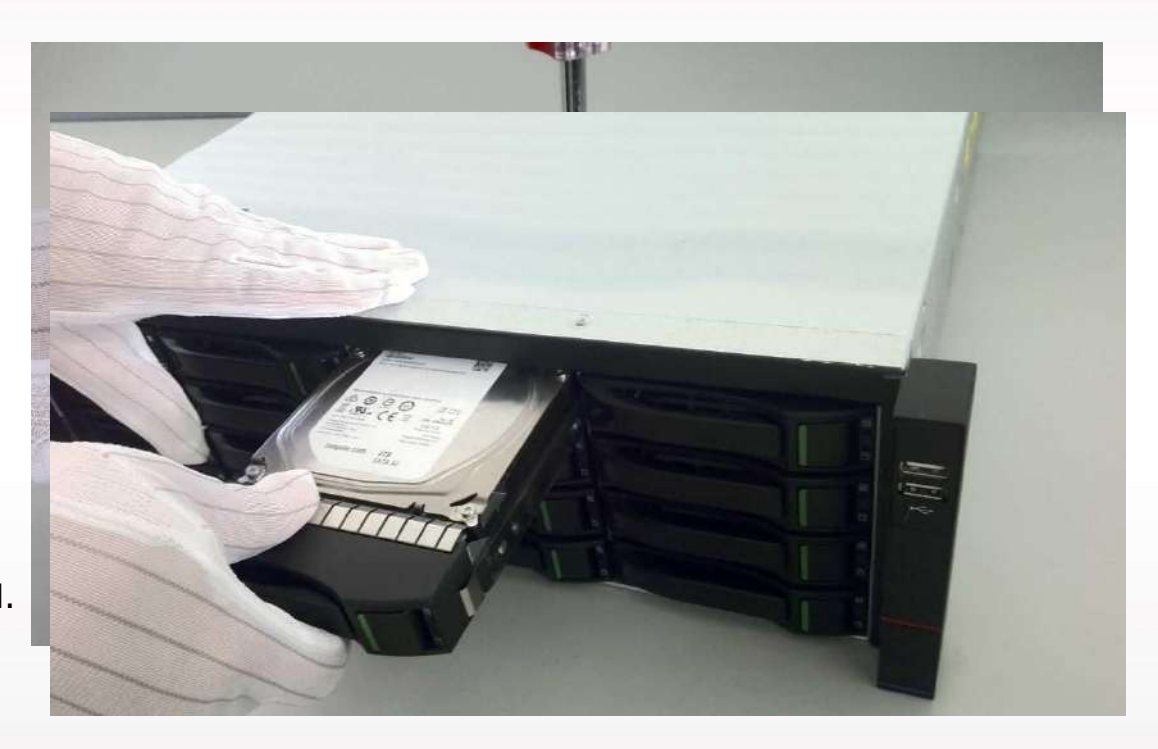

mount TY www.tiandy.com

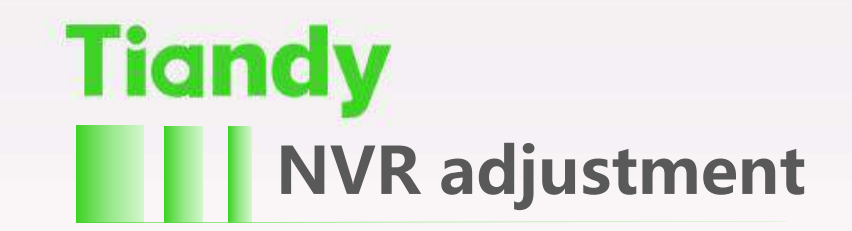

#### The first time using NVR, don't know how to operate?

Use Boot Wizard !

NVR complicated function settings become simple, very fast!

Format Disk Server Search Mehile Menitoring

#### Guide finished

Config guide is finished, please press [Finish] button to quit, or press [Back] button to re-config.

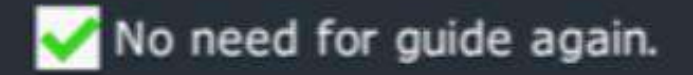

Back

Finish

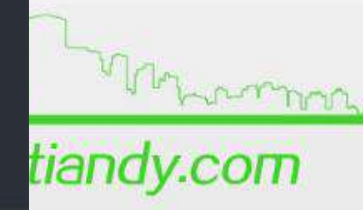

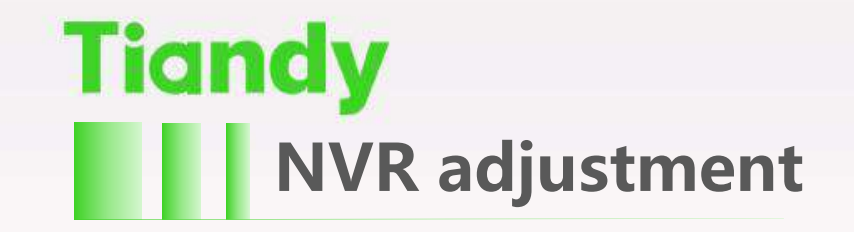

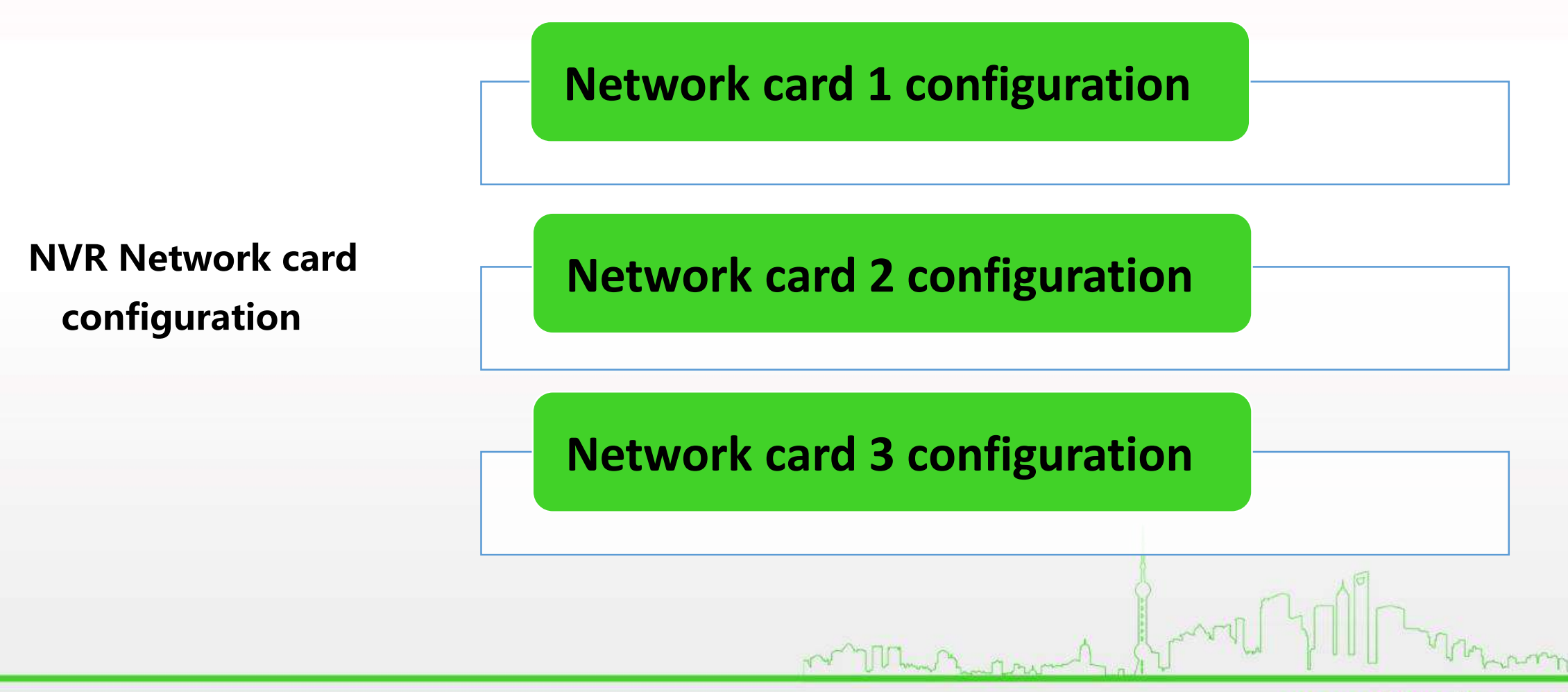

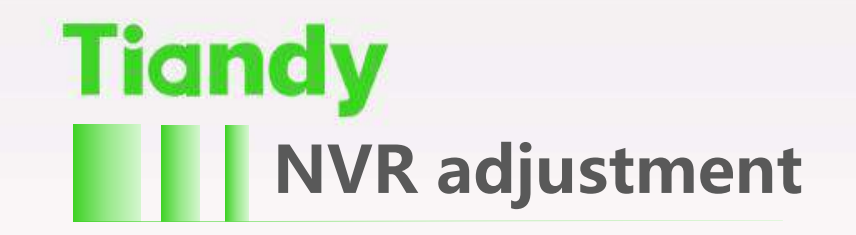

 Network card 1 configuration

Obtain IP address automatically

Obtain an IP address from DHCP in the network automatically.

Manually obtain the IP address

Need to specify the device's IP address, subnet mask, gateway and other information. Click the "Apply" button.

www.tiandy

| System Setting    |                                  |                        |       |          |                 |      |   |               |   |
|-------------------|----------------------------------|------------------------|-------|----------|-----------------|------|---|---------------|---|
|                   | Network card PPPOE Permission Re | gister Center DDNS FTP | Email | SIP UPNF | Web Service     |      |   |               |   |
|                   | Polymorization Ontion            |                        |       |          |                 |      |   |               |   |
| General Setting   | Porymenzation Option             | Multiple access mode   | ~     |          |                 |      |   |               |   |
| Network Setting   | Network card number              | Network card1          | >     |          |                 |      |   |               |   |
| Disk Management   | MAC address                      | 00:50:c2:54:8e:4f      |       |          |                 |      |   |               |   |
| Hot-spare Setting | Auto Get IP Address              |                        |       |          |                 |      |   |               |   |
| Configuration     | Manual Setting IP Address -      |                        |       | )        |                 |      |   |               |   |
| Log Management    | In Address                       | 10 .30 .10 .116        |       |          |                 |      |   |               |   |
| Maintainance      | SubnetMask                       | 255 255 255 0          |       |          |                 |      |   |               |   |
| Information       | Calman                           | 255.255.255.0          | _     |          |                 |      |   |               |   |
| Other Setting     | Gateway                          | 10 .30 .10 .1          |       | J        |                 |      |   |               |   |
|                   | Manual Setting DNS               |                        |       | )        |                 |      |   |               |   |
|                   | Preferred DNS                    | 10 .10 .10 .5          |       |          |                 |      |   |               |   |
|                   | Reserved DNS                     | 10 .10 .10 .22         |       |          |                 |      |   |               |   |
|                   | MTU MTU (bytes)                  | 1500                   |       |          |                 |      |   |               |   |
| VIDED             |                                  |                        |       |          | Apply           | Back | m |               |   |
|                   |                                  |                        |       | N . UV   | When I have I P |      |   | all and house | m |

| System Setting    |                               |                         |             |                  |      |         |
|-------------------|-------------------------------|-------------------------|-------------|------------------|------|---------|
|                   | Network card PPPOE Permission | Register Center DDNS FT | P Email SIP | UPNP Web Service |      |         |
| General Setting   | Polymerization Option         | Multiple access mode    |             |                  |      |         |
| Network Setting   | Network card number           | Network card1           | >           |                  |      |         |
| Disk Management   | MAC address                   | 00:50:c2:54:8e:4f       |             |                  |      |         |
| Hot-spare Setting | Auto Get IP Address           |                         |             |                  |      |         |
| Configuration     | 🗸 🗸 Manual Setting IP Address |                         |             |                  |      |         |
| Log Management    | IP Address                    | 10 .30 .10 .116         |             |                  |      |         |
| Maintainance      | SubnetMask                    | 255,255,255,0           |             |                  |      |         |
| Information       | Gateway                       | 10, 20, 10, 1           |             |                  |      |         |
| Other Setting     |                               | 10.50.10.1              |             |                  |      |         |
|                   | Manual Setting DNS            |                         | ]           |                  |      |         |
|                   | Preferred DNS                 | 10 .10 .10 .5           |             |                  |      |         |
|                   | Reserved DNS                  | 10 .10 .12 .22          |             |                  |      |         |
|                   | MTU MTU (bytes)               | 1500                    |             |                  |      | 人同      |
| VIDED             |                               |                         |             | Apply            | Back | MI Prom |

#### S ~

| ystem Setting   |                 |                    |               |          |            |         |       |      |
|-----------------|-----------------|--------------------|---------------|----------|------------|---------|-------|------|
|                 | Network card PP | POE Permission     | DDNS FTP      | Email    | UPNP Web S | Service |       |      |
| General Setting | Polymerizatio   | on Option          | Multiple acce | ess mode | >          |         |       |      |
| letwork Setting | Network card    | d                  | PSENetwork    | card     | >          |         |       |      |
| Disk Management | MAC address     | s                  | 00:50:c2:28:  | 10:01    |            |         |       |      |
| Configuration   | Auto Get        | t IP Address       |               |          |            |         |       |      |
| Log Management  | Manual S        | Setting IP Address |               |          |            | )       |       |      |
| Maintainance    | IP Address      |                    | 192.168.3 .2  | 2        |            |         |       |      |
| Information     | SubnetMask      |                    | 255,255,255   | 0        |            |         |       |      |
| Other Setting   | Gateway         |                    | 192.168.3 .1  |          |            |         |       |      |
|                 | Manual S        | Setting DNS        |               |          |            | )       |       |      |
|                 | Preferred DN    | IS                 | 192.168.3 .1  |          |            |         |       |      |
|                 | Reserved DN     | IS                 | 192.168.3 .1  |          |            |         |       |      |
|                 | MTU (bytes)     |                    | 1500          |          |            |         |       |      |
| VIDED           |                 |                    |               |          |            |         | Apply | Back |

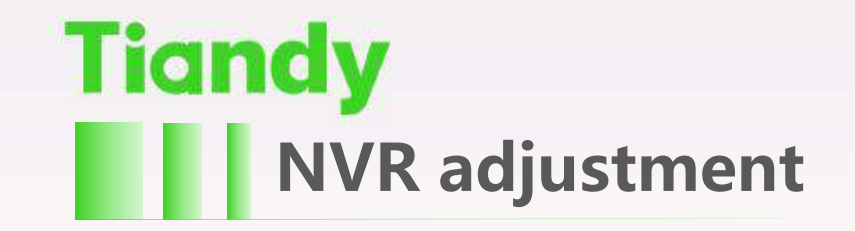

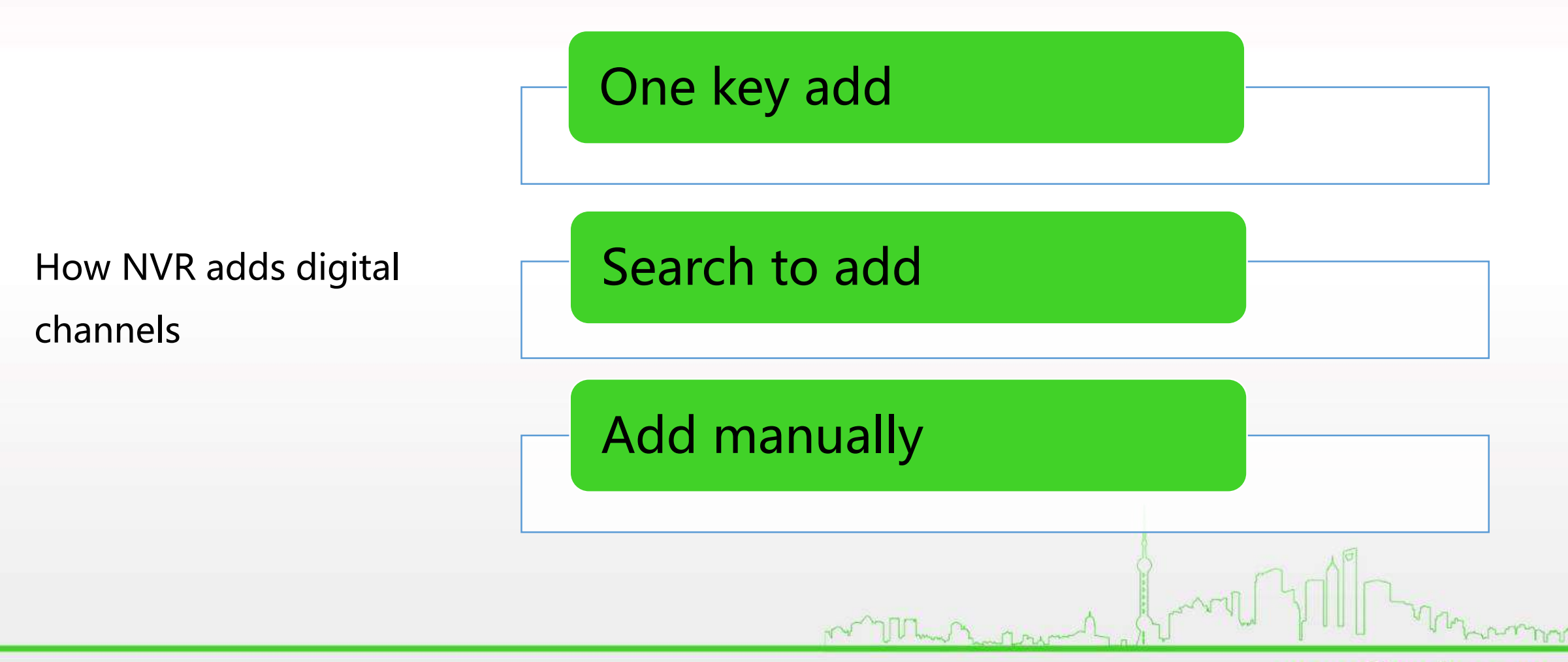

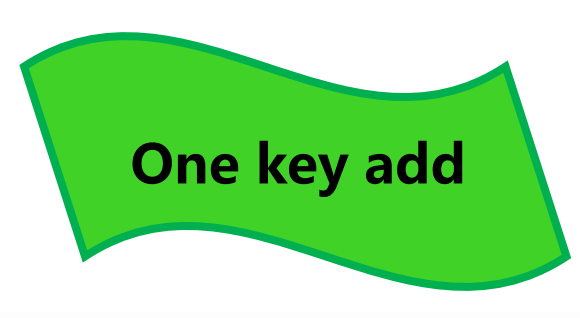

Auto search inside the network camera added to the digital channel Cameras Basic Configuration Config IPC Central Management IP Address Modify IP Added Device Protocol Channel ~ Channels Stream Setting Video Setting OSD Motion Mask Alarm Quick Add Add Manual Ad Search Advanced Display Private Protoco > Alarm Input Channel Code Added Devices Channel Name Connect St... Password S... Edit Delete Enable Attribute Video Loss 00 × 01 Channel 1 Risk password 🧭 10.30.10.31:01 Private 1 PTZ Setting 02 × 123 Risk password 🧳 1 10.30.10.32:01 Private < > Disable Enable Delete VIDED 197.5Mb ✓ Bandwidth Balance Back Bandwidth Remain mon month and a

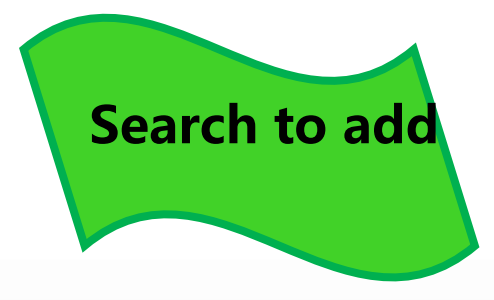

|              | IP Addre    | ess   | Modify IP | Added     | Dev           | vice    |         |          | Protocol         | Channel    | -   |
|--------------|-------------|-------|-----------|-----------|---------------|---------|---------|----------|------------------|------------|-----|
| annels       | 10.30.10    | .31   | 1         | ×         | IPC           |         |         | f        | Private          | 1          |     |
| ream Setting | 10.30.10    | .32   | 1         | ×         | IPC           |         |         | F        | Private          | 1          |     |
| daa Cattina  | 10.30.10    | .38   | 1         |           | IPC           |         |         | ł        | Private          | 1          |     |
| ieo Setting  | 192.168     | 1.4   | 1         |           | IPC           |         |         | ł        | Private          | 1          |     |
| D            |             |       |           |           |               |         |         |          |                  |            |     |
| otion        |             |       |           |           |               |         |         |          |                  |            |     |
|              |             |       |           |           |               |         |         |          |                  |            |     |
| sk Alarm     | Search      | A     | dd M      | anual Add | Quick Add     | A       | dvanced | Displa   | iy /             | All        | >   |
| irm Input    | Added Devic | ces   |           |           |               |         |         |          |                  | Channel Co | ode |
| leo Loss     | Channel     | Name  | Co        | nnect St  | Password S    | Edit    | Delete  | Enable   | Attribute        | Protocol   |     |
|              | 01          | 6666  |           |           | Risk password | 1       | ×       | <b>V</b> | 10.30.10.31 : 01 | Private    |     |
| Z Setting    | 02          | 123   | Ö         |           | Risk password | 1       | ×       | <b>~</b> | 10.30.10.32 : 01 | Private    |     |
|              |             |       |           |           |               |         |         |          |                  |            |     |
|              |             |       |           |           |               |         |         |          |                  |            |     |
|              | <           |       |           |           |               |         |         |          |                  |            |     |
|              | Delete      | En    | able      | Disable   |               |         |         |          |                  |            |     |
| VIDED        | Bandwidth R | emain | 197.5     | Mb        | ✓ Bandwidth I | Balance |         |          |                  | Back       |     |
|              |             |       |           |           |               |         |         |          |                  |            |     |
|              |             |       |           |           |               |         | 101     | Con A.   |                  |            |     |
| _            |             |       |           |           |               |         | 1.1     | -2 May   |                  | 100        |     |

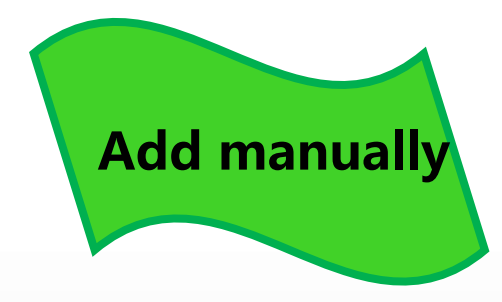

|                           |                    | 6          |        | * +      |
|---------------------------|--------------------|------------|--------|----------|
| 服务器搜索                     |                    |            |        |          |
| TP地址                      | 设备类型               | 协议类型       | 通道号    | <u>~</u> |
| 192.168.17.10             | Sec.               | 私有协议       | 1      |          |
| 192.168.17.19             | IPC                | 私有协议       | 1      |          |
| 192.168.17.50             | IPC                | 私有协议       | 1      |          |
| 192.168.17.95             |                    | ONVIF      | 1      |          |
| 192.168.17.97             | Inc                | ONVIE      | 1      |          |
| 192.168.17.119            | IPC                | 私有初な       | 1      |          |
| IP地址 🗐<br>帐 号 Ad<br>密 码 🏧 | 2.158.17.10<br>min |            |        | -        |
| 搜索                        | 添加 手动              | 》添加 显示筛选 🔒 | 部 > 返回 |          |

Manual add other brand camera

| Digital Channel |                |                  |                  |
|-----------------|----------------|------------------|------------------|
| Channel No.     | [03]Channel 3  | > State          | 🛩 Enable         |
| Add Method      | Manual Add     | Device Type      | Private Protocol |
| Connect mode    | IP             | > Device Address | 0.0.0.0          |
| Proxy IP        |                | Port No.         | 3000             |
| Device Channe   | 01             | > User           | Admin            |
| Stream          | Mainstream     | > Password       | ****             |
| Decryption      |                |                  |                  |
|                 |                |                  |                  |
| Smart Adding    |                |                  |                  |
| IP address      | ascending      | Target Channel   |                  |
| Channel nu      | mber ascending |                  | Batch Adding     |
| Bandwidth Rem   | nain 197.5Mb   |                  | Confirm Cancel   |
|                 | أرحما          | m                | Control Comment  |
|                 |                |                  | www.tiandy.com   |

mm

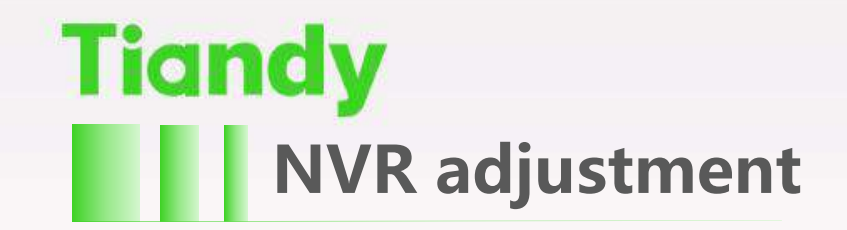

#### **NVR record setting**

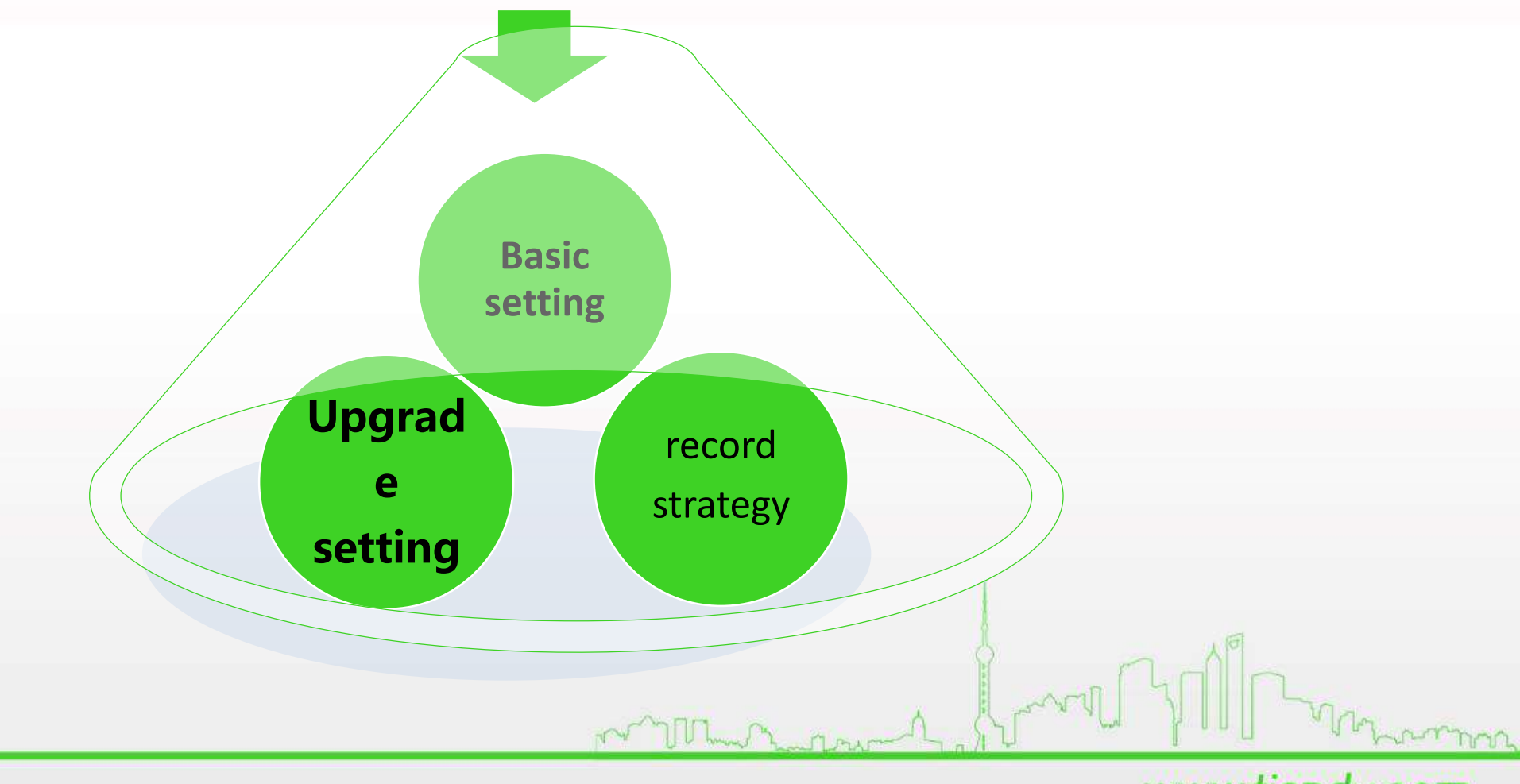

Basic setting

Set the video channel, select whether to record audio, video type, recording time, pre-recorded delay time, video stream and other parameters. Video duration can be saved by day, 0 means do not limit the number of days saved

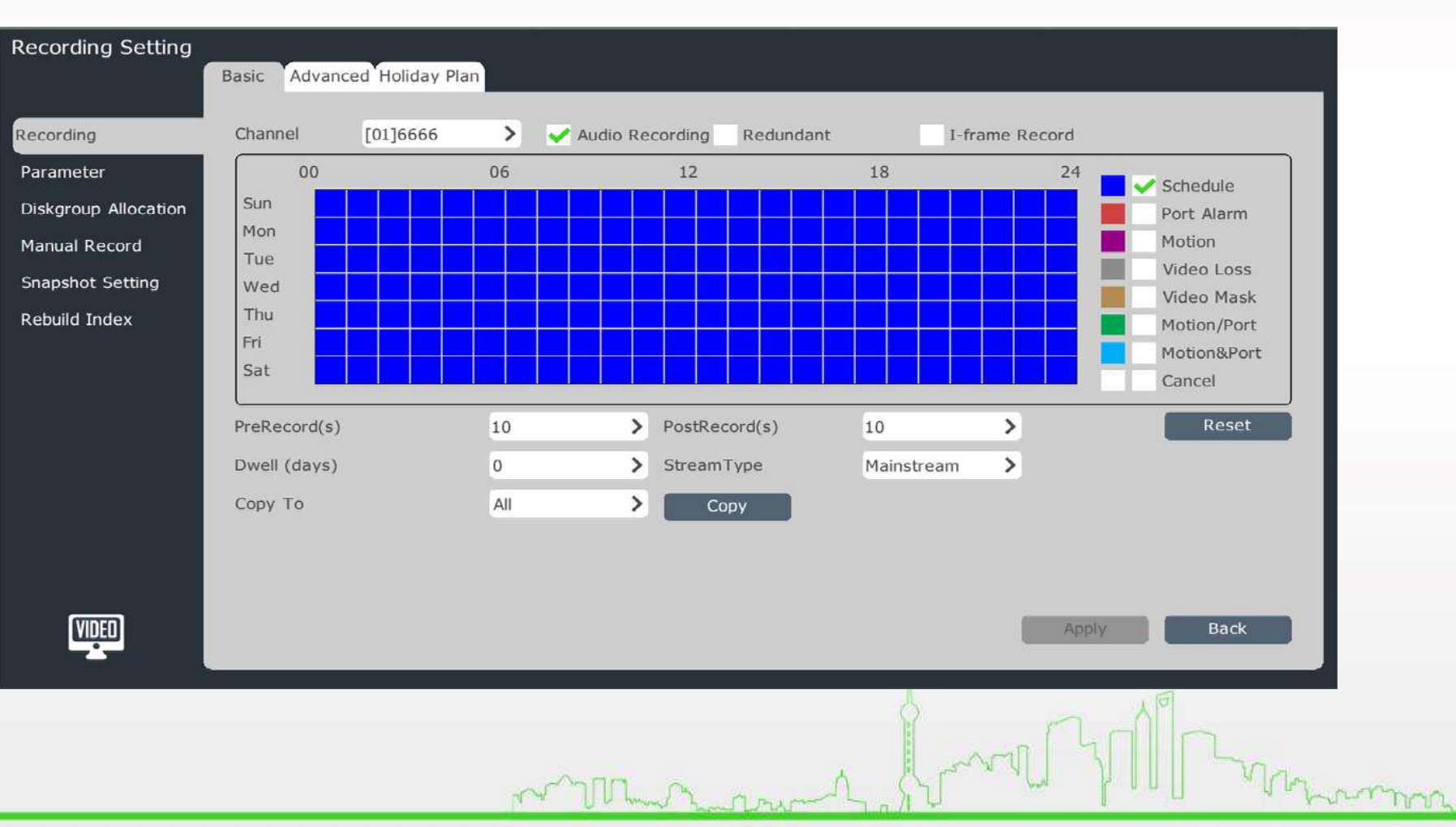

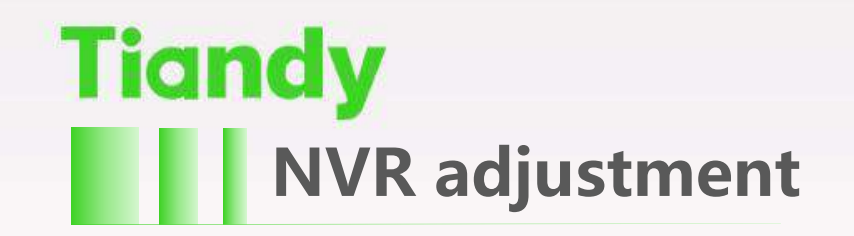

### Upgrade setting

Set channel for recording, whether to enable ANR function, pre-record delay time, record time period, record type and other

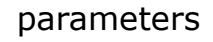

| Recording Setting    | Basic Advanced Holiday Plan |                   |                   |                |         |           |
|----------------------|-----------------------------|-------------------|-------------------|----------------|---------|-----------|
| Recording            | Channel                     | [01]6666          | (                 | > V Enable ANR |         |           |
| Parameter            | Date                        | Sun               |                   |                |         |           |
| Diskgroup Allocation | PreRecord(s)                | 10                |                   | >              |         |           |
| Manual Record        | PostRecord(s)               | 10                |                   | >              |         |           |
| Snapshot Setting     | Time                        | Record Type       | Schedule Template |                |         |           |
| Rebuild Index        | 00:00 - 23:59               | Schedule          | > Default         | >              |         |           |
|                      | 00:00 - 00:00               | Port Alarm        | > Default         | >              |         |           |
|                      | 00:00 - 00:00               | Port Alarm        | > Default         | >              |         |           |
|                      | 00:00 - 00:00               | Port Alarm        | > Default         | >              |         |           |
|                      | Copy To                     |                   |                   |                |         |           |
|                      | Channel All                 | > Date Whole Week | > Сору            |                |         |           |
|                      | L                           |                   |                   |                |         |           |
|                      |                             |                   |                   |                |         | (D)       |
| (VIDEO)              |                             |                   |                   | Apply Back     | 1 .n    |           |
|                      |                             |                   |                   |                | I MALLY | Man       |
|                      |                             |                   | THE UP AN         | ~ handlown -   |         | - 1 hours |

**Record strategy** 

Set the video

packaging method

and the lack of disk

space when the

system processing

| Recording Settin     | g                          |           |                                                                                                    |
|----------------------|----------------------------|-----------|----------------------------------------------------------------------------------------------------|
|                      | Filename Extension         | sdv       |                                                                                                    |
| Recording            | File Packing Mode          |           |                                                                                                    |
| Parameter            | Pack By Size               | 1.0G      |                                                                                                    |
| Diskgroup Allocation | n 🗸 Pack By Time           | 10 Mins 🗸 |                                                                                                    |
| Manual Record        |                            | 10 Mins ^ |                                                                                                    |
| Snapshot Setting     | Not Enough Disk Capacity – | 20 Mins   |                                                                                                    |
| Rebuild Index        | Verwrite File              | 1 Hour    |                                                                                                    |
|                      | Delete Non-alarm Record    |           |                                                                                                    |
|                      | Stop Recording             |           |                                                                                                    |
|                      |                            |           |                                                                                                    |
|                      |                            |           |                                                                                                    |
|                      |                            |           |                                                                                                    |
|                      |                            |           |                                                                                                    |
|                      |                            |           |                                                                                                    |
| <b>VIDEO</b>         |                            |           | Apply Back                                                                                                    |
|                      |                            |           |                                                                                                    |
|                      |                            |           |                                                                                                    |
|                      |                            |           | . What has a second second sec |
|                      |                            | man man   | Mast a fill throw                                                                                                    |
|                      |                            |           | www.tiandv.com                                                                                                    |

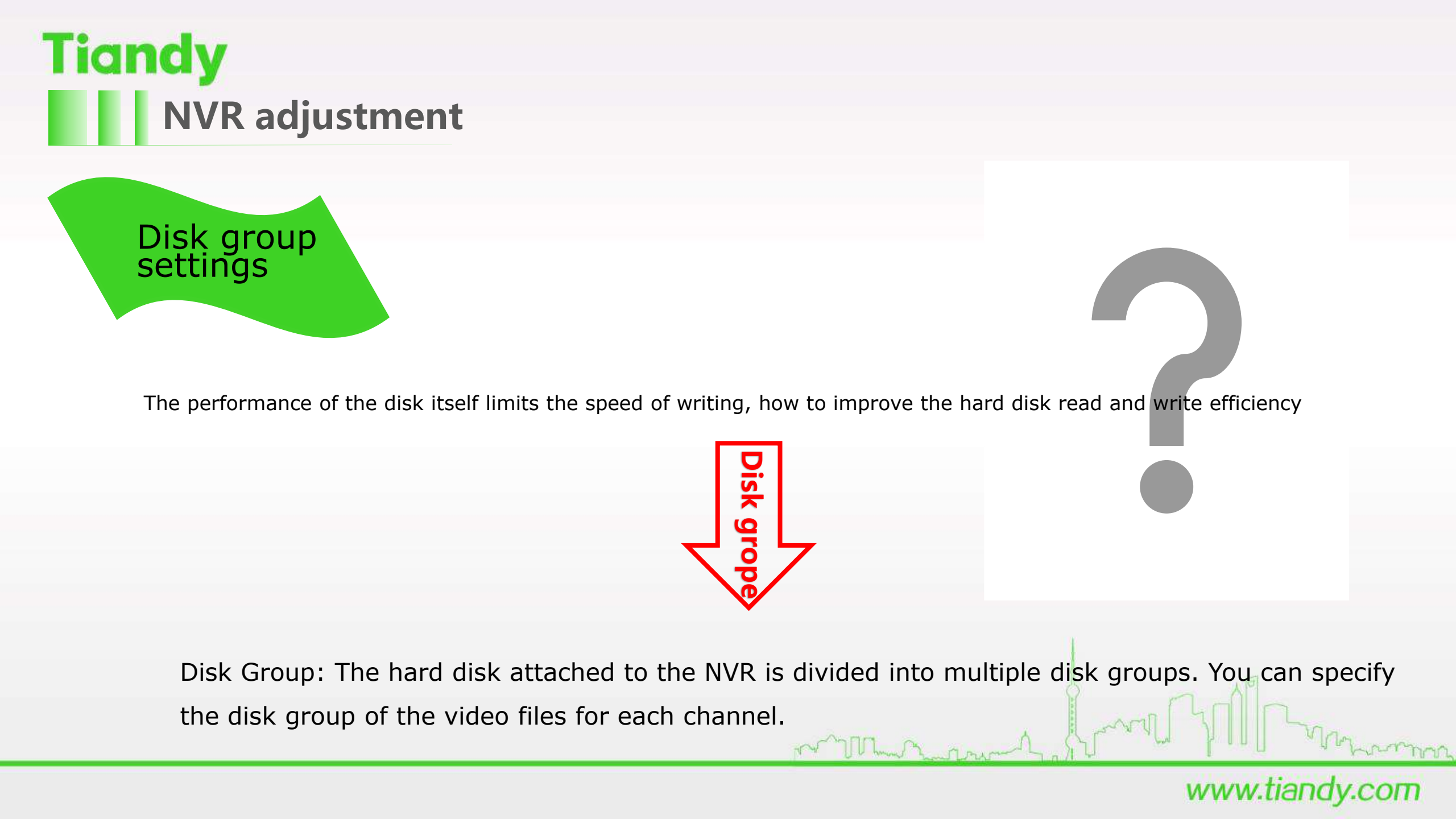

#### **Recording Setting**

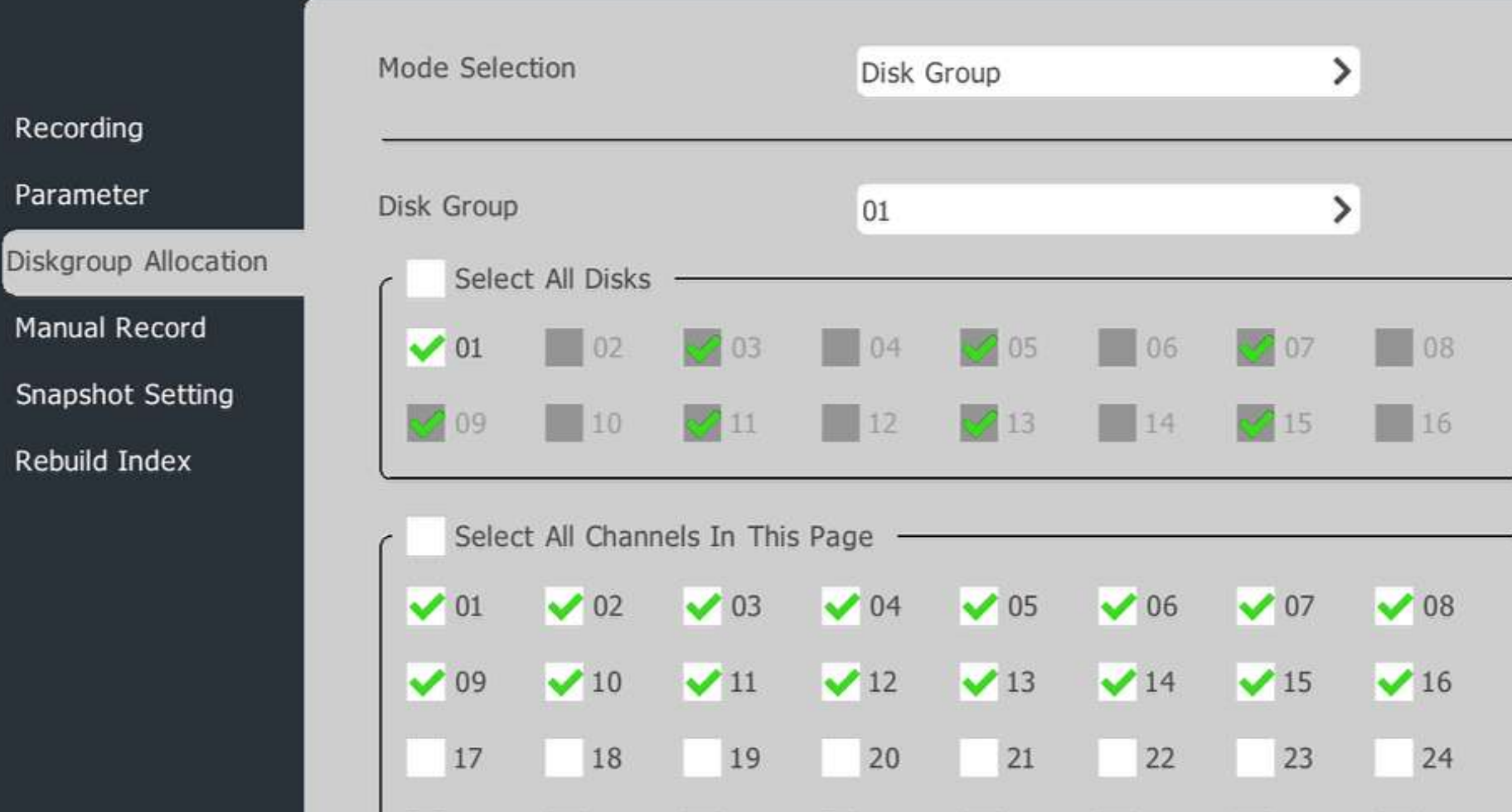

30

31

32

Prompt: The max bitrate for one single disk-group is 100Mbps, there might be risk of losing recorded video if actual bitrate is higher than this limit.

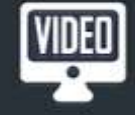

25

26

27

28

29

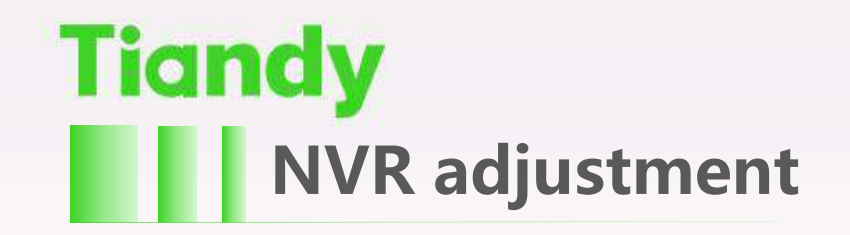

review

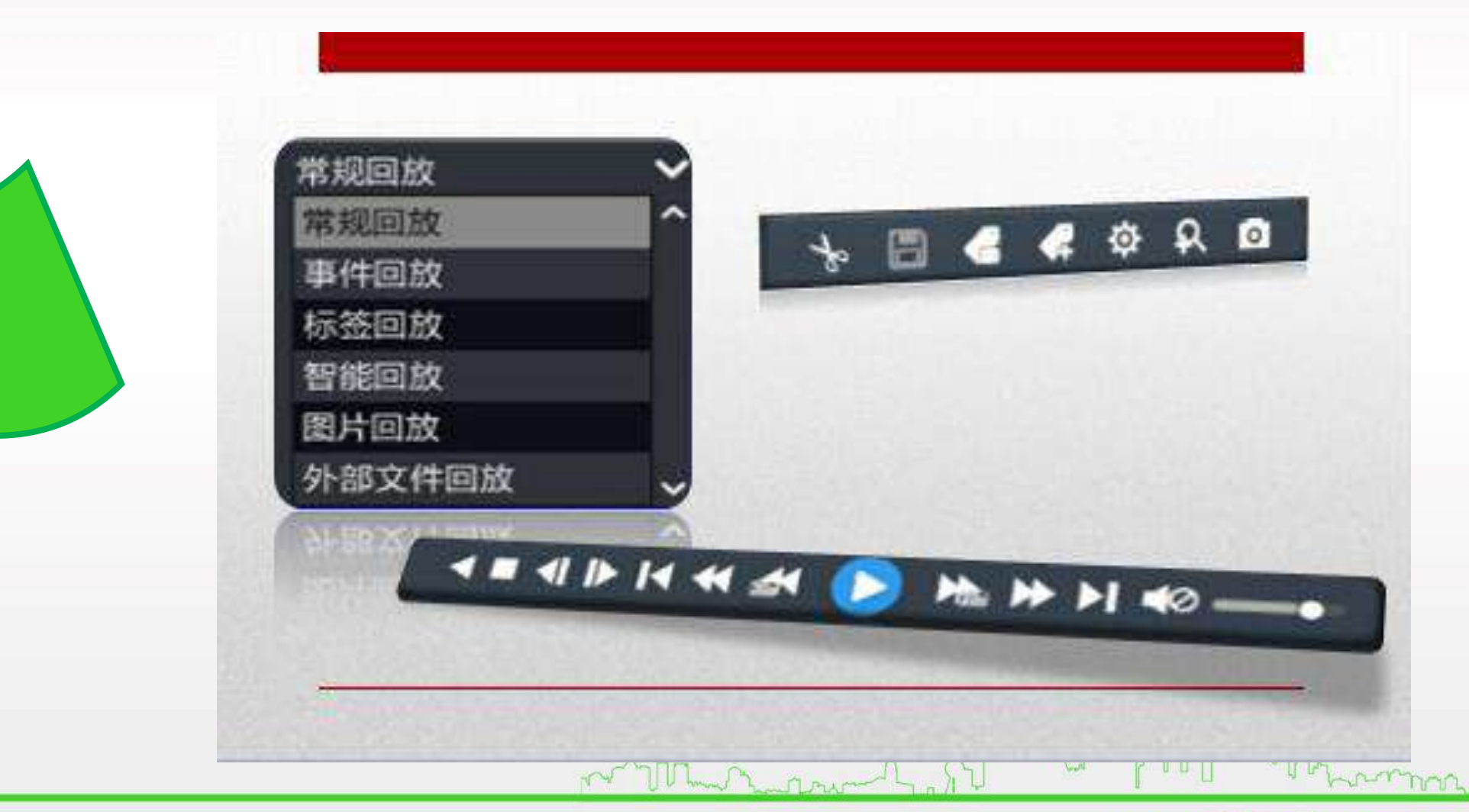

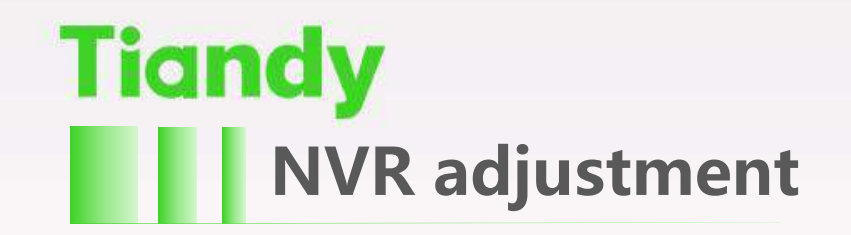

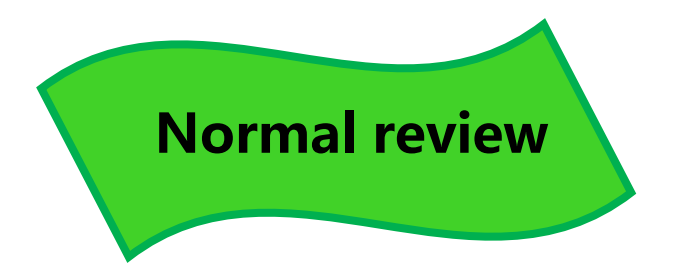

Playback process, the mouse at any point in the progress of the stay, change the time point of the preview screen immediately appear in front of you, up to 16 pictures can be played back.

www.tiand

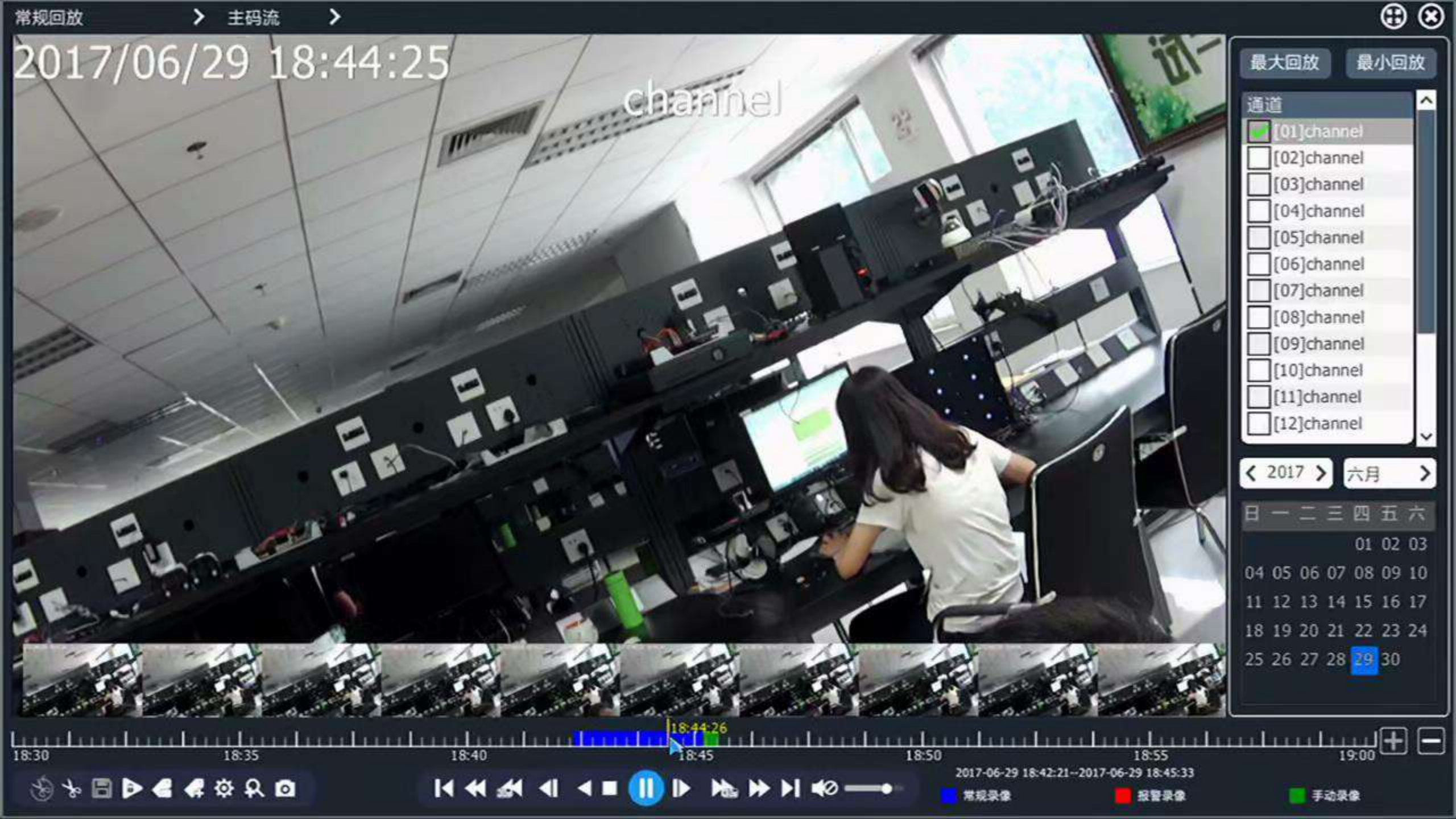

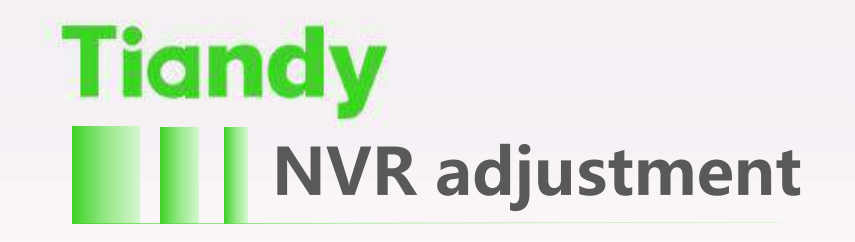

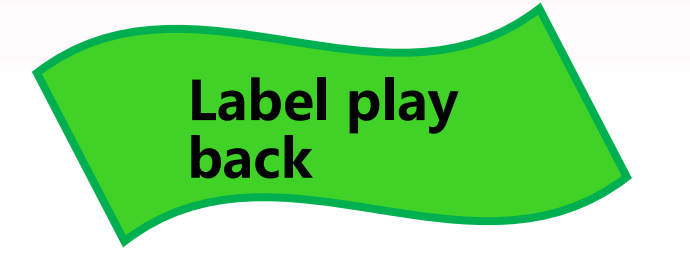

The video tagging function helps users to record the relevant personnel or the scene information at a certain point in time when playing back the video, so as to retrieve the recorded search positioning operation at any time afterwards.

TY

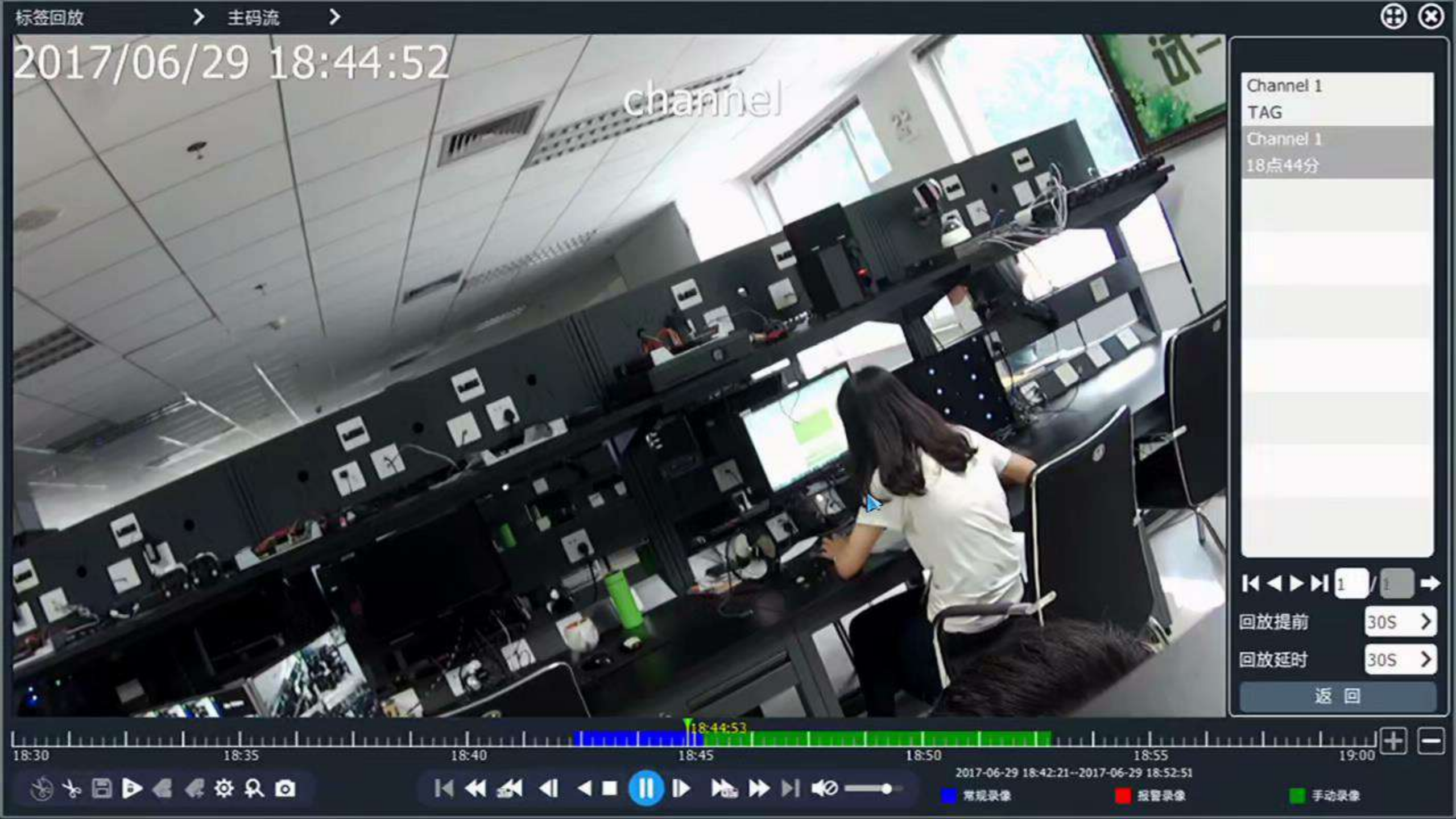

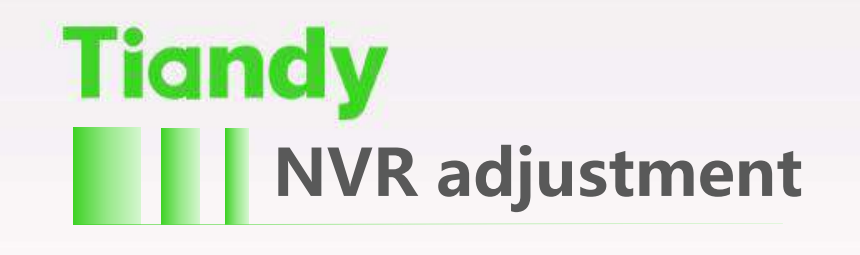

Smart review

- Intelligent analysis of video files to support five intelligent analysis operations such as "Perimeter Search", "Tripwire Search", "Number Statistics", "Face Detection" and "License Plate Recognition".
- 2. In the playback interface, select "Intelligent Playback" in playback mode, play the video after selecting the channel and date, and then enter the smart search interface, select the search type, and play the searched video.

www.tia

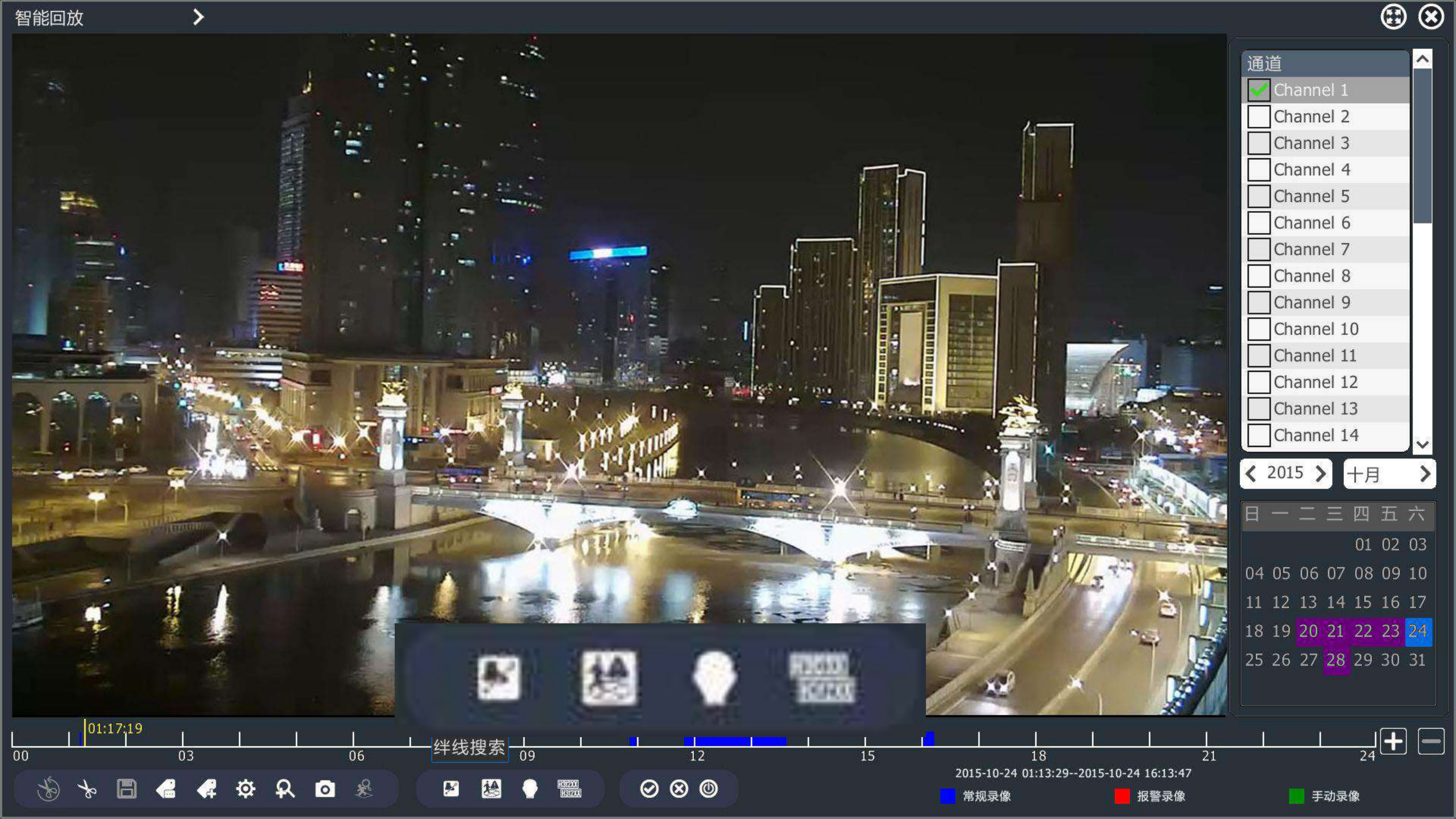

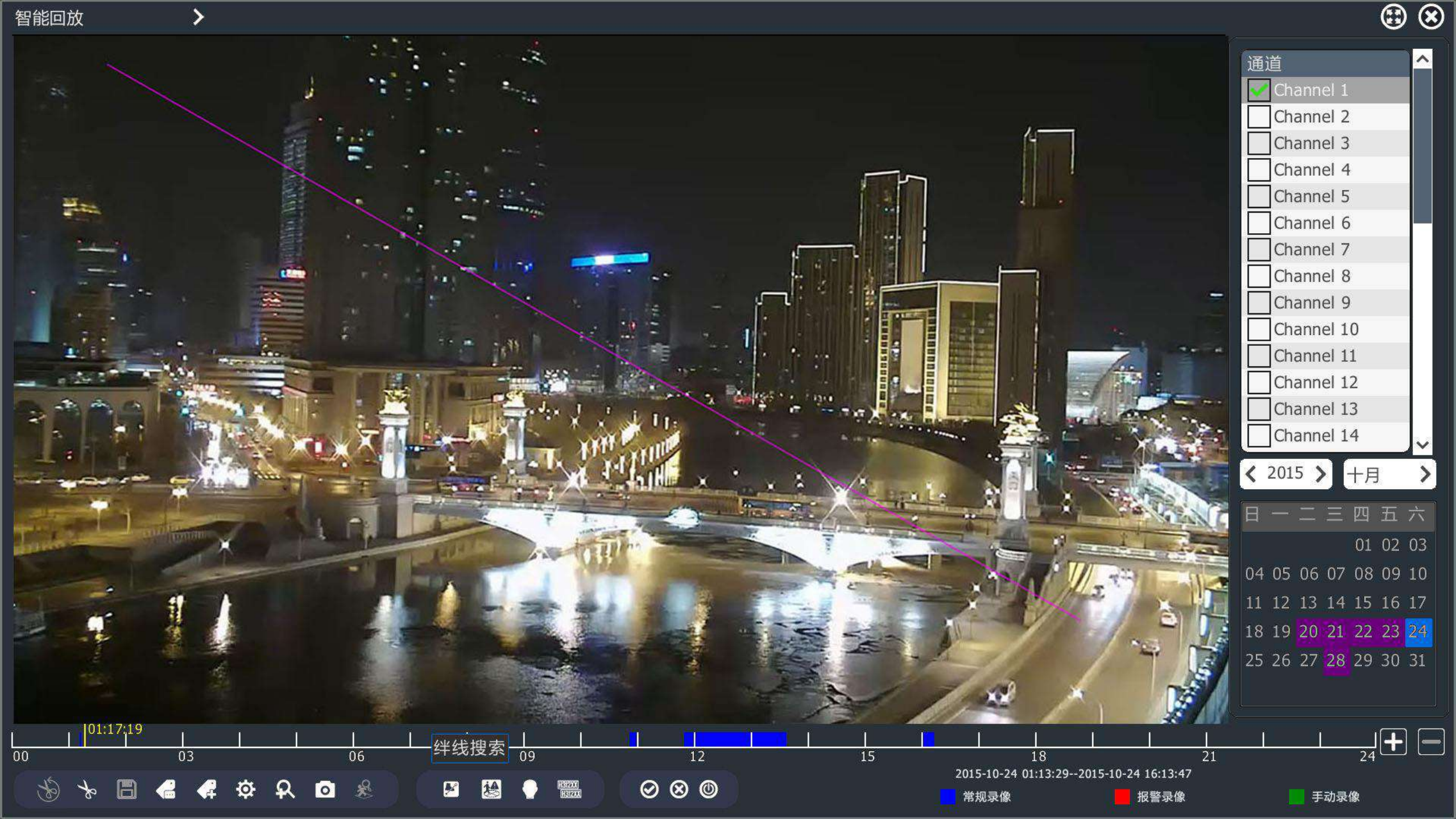

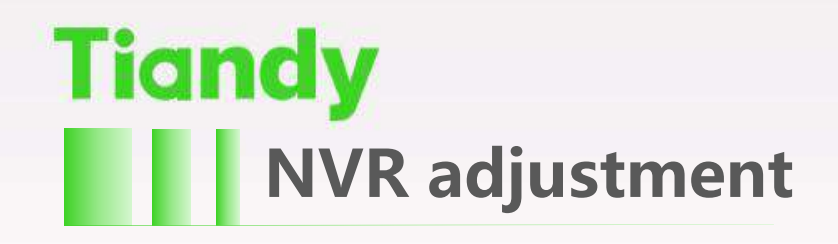

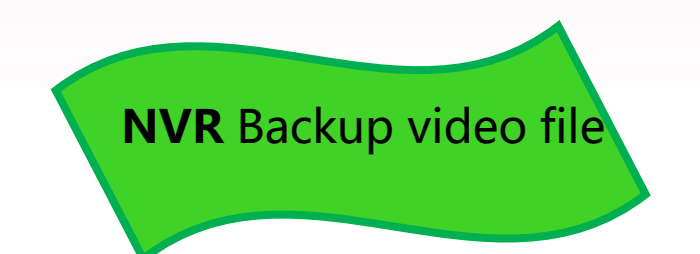

| Channel CtartTime | CtanTima                     | Ciza Tuna      | Dischart | ling  |
|-------------------|------------------------------|----------------|----------|-------|
| 1<br>1 Channel    | Channels                     |                | j        |       |
|                   | 01 02 03 04                  | 4 05 06 07     | 08       |       |
|                   | 09 10 11 12                  | 2 13 14 15     | 16       |       |
|                   | 17 18 19 20                  | 21 22 23       | 24       |       |
|                   | 25 26 27 28                  | 3 29 30 31     | 32       |       |
| 1 Range           | Record Files > Mainstream    | >              |          |       |
| 1 Type            | All                          | >              |          |       |
| 1 Start Date      | 2017-11-08                   | Recording C    | lip      |       |
| 1 Start Time      | 00:00                        |                |          |       |
| 1 End Date        | 2017-11-08                   | 12             |          |       |
| 1 End Time        | 23:59                        |                |          |       |
| Target            | USB1                         | >              |          |       |
| otal:             | SDV 🗹 MP4 📃 Video i          | Backup Player  |          |       |
|                   | Start Back-up Identification | Backup Inquiry | And Back | Back  |
|                   | ~^ <u>101.</u> ~ ~           |                | wa Gy    | - Mar |

nn

Front audio and video

parameters set

| Cameras        | Audio/Video Paramete | r ROI           |            |                |                 |                |                  |
|----------------|----------------------|-----------------|------------|----------------|-----------------|----------------|------------------|
| Channels       | Channel              | [02]Channel 1 💙 | Schedule > | Enable         | Substream       | 88<br>10       | S                |
| Stream Setting | Encoding             | H.264 >         | baseline > |                | H.264 >         | high profile   | >                |
| Video Setting  | Resolution           | (720P)1280x720  | >          | Corridor Mode  | (4CIF)704x576(P | AL)/704x480(NT | >                |
| OSD            | FrameRate            | 25              | >          |                | 25              |                | ×                |
| Motion         | BitRate Type         | CBR             | >          |                | CBR             |                | >                |
| Mask Alarm     | BitRate              | 2048            | >          | (32~16384Kbps) | 1024            |                | > (32~16384Kbps) |
| Alarm Input    | StreamType           | Audio/Video     | >          |                | Audio/Video     |                | >                |
| Video Loss     |                      | More setting    |            |                |                 |                |                  |
| PTZ Setting    |                      |                 |            |                |                 |                |                  |
|                |                      |                 |            |                |                 |                |                  |
|                |                      |                 |            |                |                 |                |                  |
|                |                      |                 |            |                |                 |                |                  |
|                |                      |                 |            |                |                 |                |                  |
| (VIDED)        | Copy To Channel      | All             | >          |                | Сору            | Apply          | Back             |
|                |                      |                 |            |                |                 |                |                  |
|                |                      |                 |            |                | 0               |                |                  |
|                |                      |                 |            | a le           | will -          | ) III I        | Man              |
|                | 1                    | at [] [] hours  | man        | 25.27          |                 |                | A & Marul        |
|                |                      |                 |            |                | И               | ww.tia         | andy.com         |

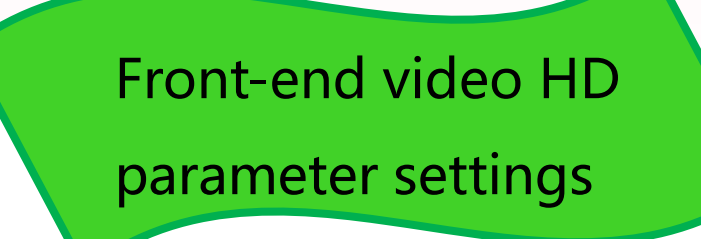

| Cameras        | Image Set D/N Se | et  |   |         |                 |            |              |         |
|----------------|------------------|-----|---|---------|-----------------|------------|--------------|---------|
| Channels       |                  |     |   |         | Channel         | [02]Channe | el 1 💙 🛛 Vid | eo Flip |
| Stream Setting |                  |     |   |         | Brightness      |            | 100          |         |
| Video Setting  | 2                |     |   |         | Contrast        |            | 50           |         |
| OSD            |                  |     |   |         | Saturation      |            | 50           |         |
| Motion         |                  |     |   |         | Hue             |            | 50           |         |
| Mask Alarm     |                  |     |   |         | Shutter         |            | 1/25         |         |
| Alarm Input    |                  |     |   |         | Gain            |            | 220          |         |
| Video Loss     |                  |     |   |         | WDR Policy      | Disable    |              | >       |
| PTZ Setting    |                  |     |   |         | Digital Denoise | Normal Mo  | de           | >       |
|                |                  |     |   |         | Denoise Level   |            | 64           |         |
|                |                  |     |   |         | Copy To Channel | All        |              | ору     |
|                | Format           | PAL | > |         |                 |            |              |         |
| VIDED          |                  |     |   | Reset 1 | To D Apply      | Cano       | iel E        | Jack    |
|                |                  |     | m | 2mm     | low             | a l'Y      |              | Moren   |
|                |                  | _   |   |         |                 | 14/14      | wtia         | odyc    |

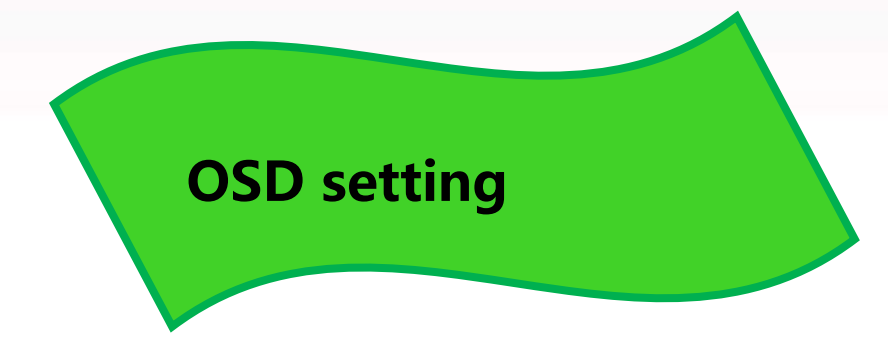

| Cameras        |                | · · · · ·        |              |               |                |
|----------------|----------------|------------------|--------------|---------------|----------------|
|                | OSD Video Mask | PTZ Privacy Mask |              |               |                |
| Channels       |                |                  | Channel      | [02]Channel 1 | >              |
| Stream Setting |                |                  | Channel Name | Channel 1     |                |
| /ideo Setting  |                |                  | Position     | Color         | Background T 🕽 |
| SD             |                |                  | ✓ Time       | yyyy/mm/dd hh | :mm:ss 💙       |
| lotion         |                |                  | Position     | Color         | Background T 🕽 |
| 1ask Alarm     |                |                  | Week         | 12-Hour Syst  | tem            |
| larm Input     |                |                  | Text         | 1             |                |
| /ideo Loss     |                |                  |              | 1             |                |
| TZ Setting     |                |                  |              |               |                |
|                |                |                  | Position     | Color         | Background T ) |
|                |                |                  | Font Size    | Self-adaptive | ) (            |
|                |                |                  | Сору То      | All           | > Сору         |
| [worn]         |                |                  |              |               |                |
|                |                |                  |              | Apply         | Back           |
|                |                | w m              | man for the  |               |                |

www.tiandy.com

man

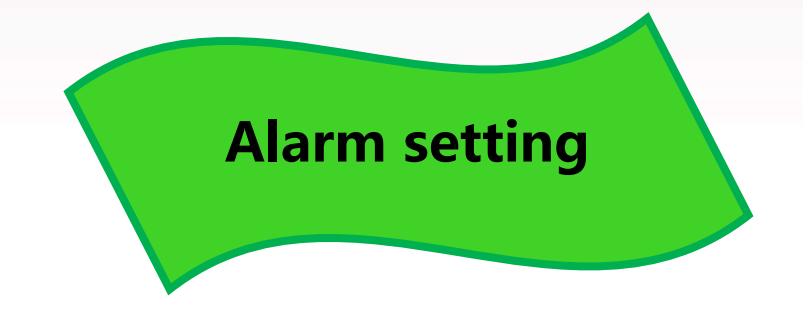

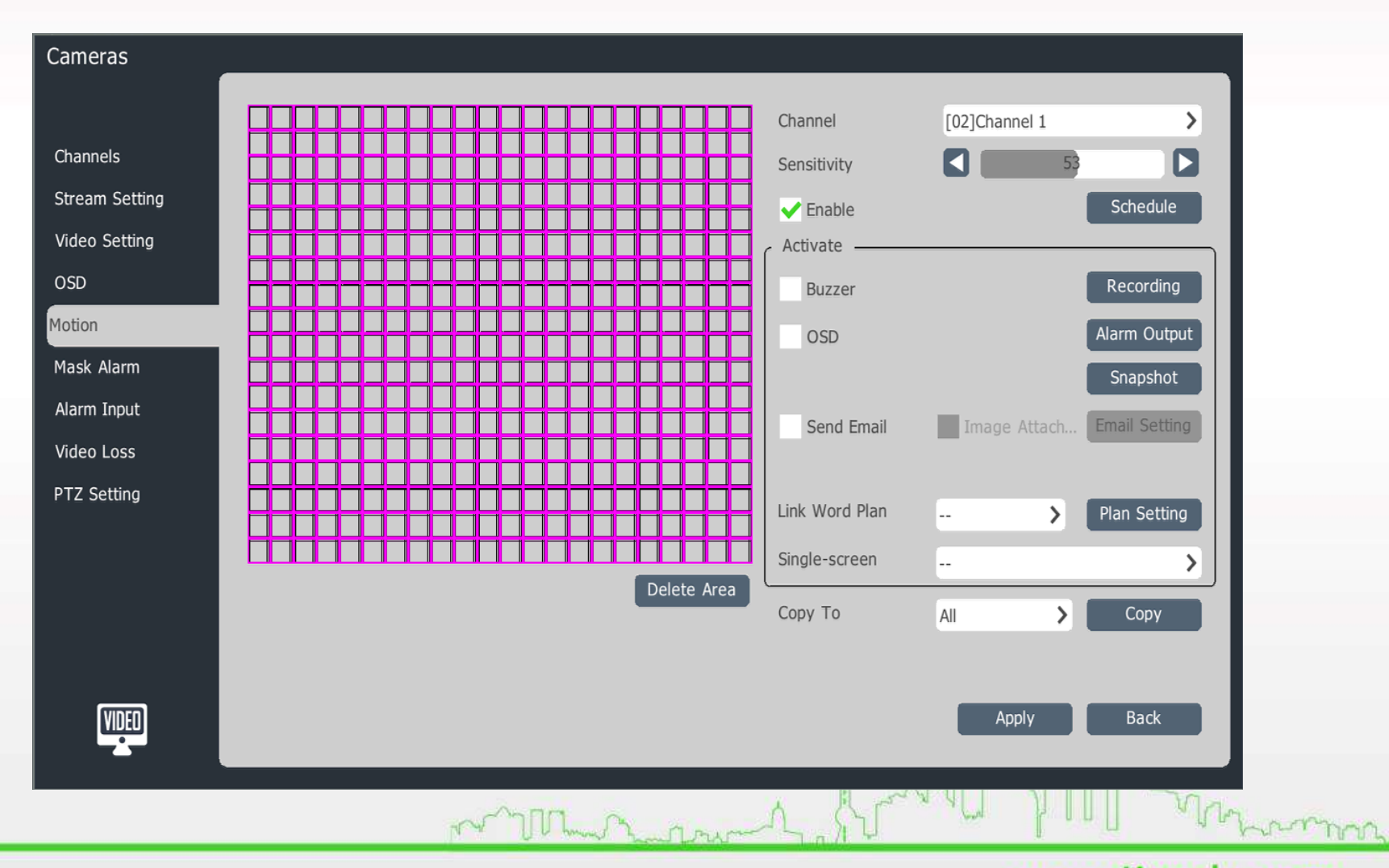

#### User Management

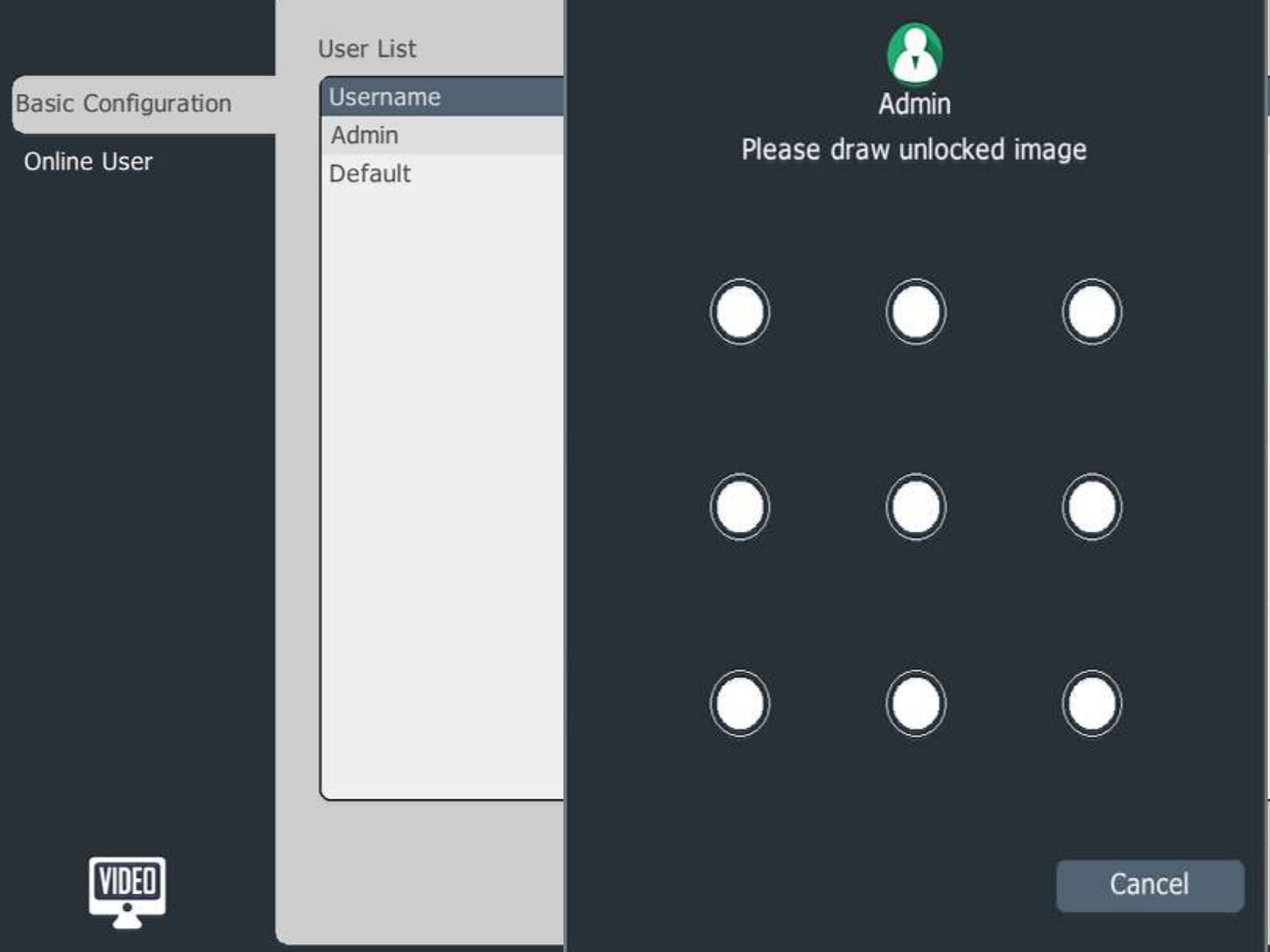

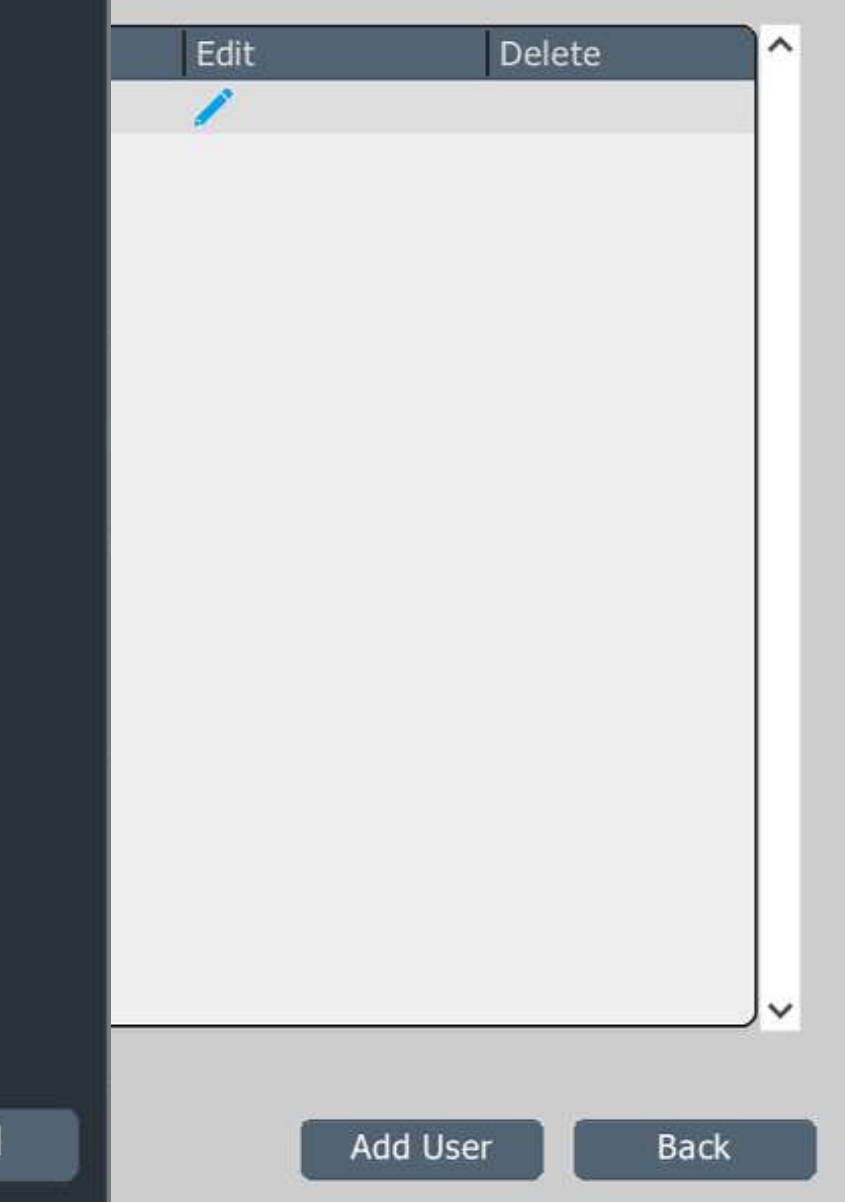

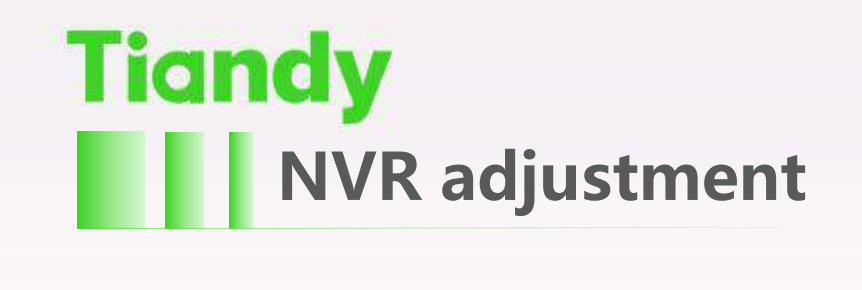

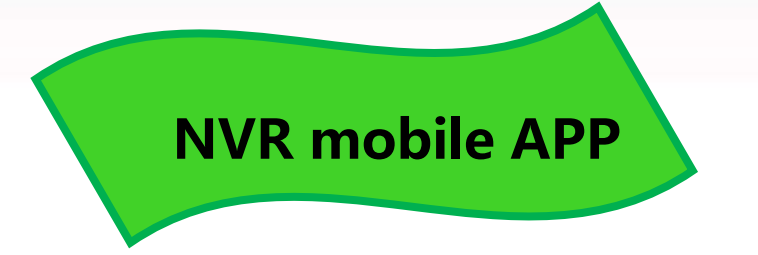

1. Connect the NVR to the public network, enter the monitoring interface of the mobile phone, download the client, and scan the QR code. Follow the prompts to perform video preview and control via the mobile phone.

TY

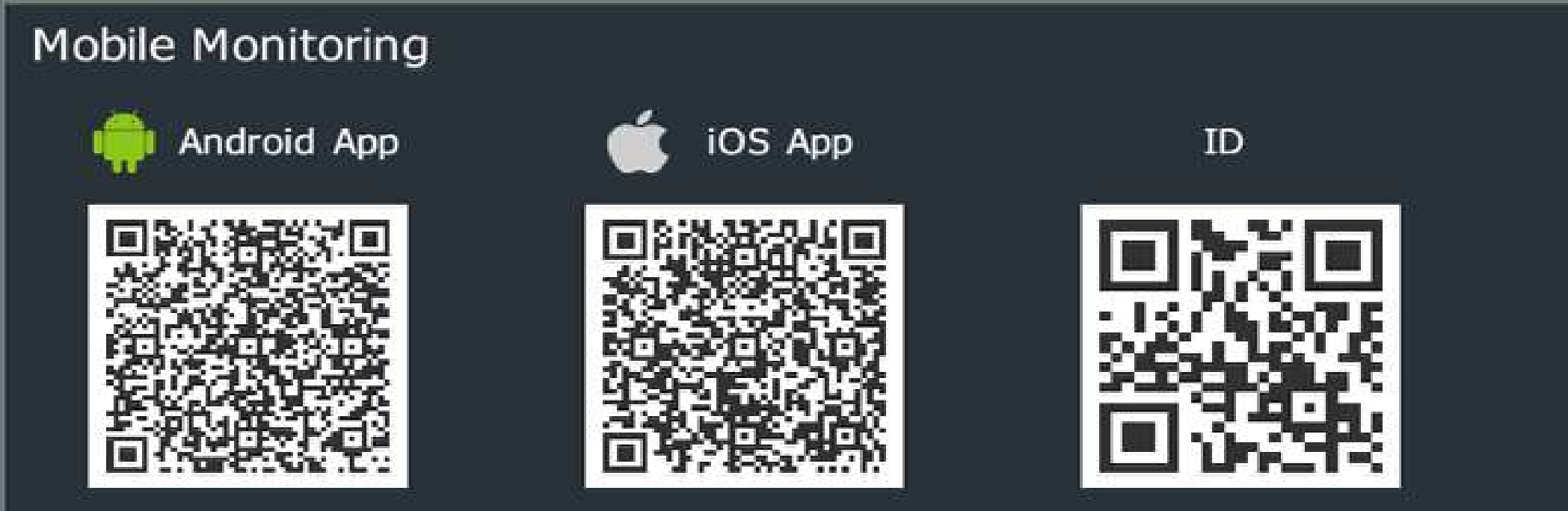

1.Please scan QR code as per your mobile phone OS to download the app.

2. Confirm device to connect internet successfully. Now the 3rd QR code will appear.

3.Scan the 3rd QR code in the installed app to add device.

**Network Status** 

Connected

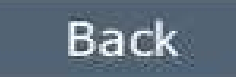

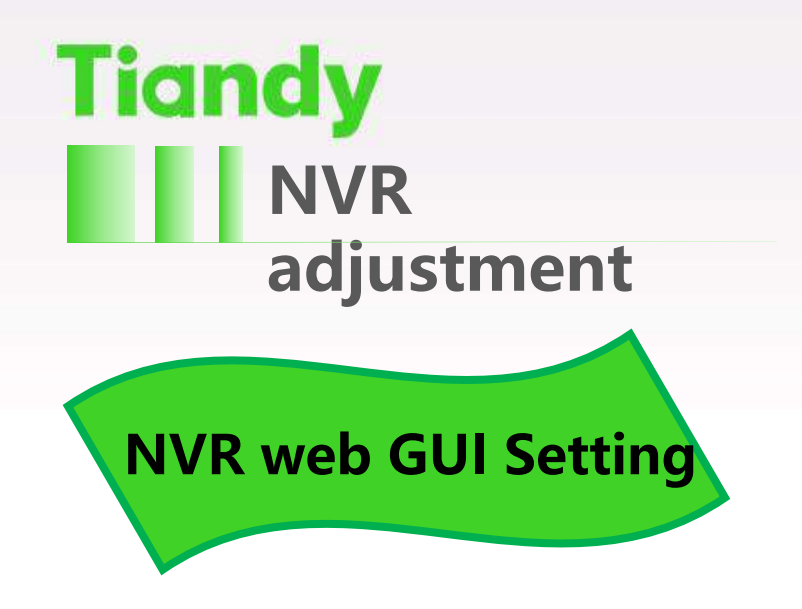

Open a browser and enter the IP address of the NVR (default IP address:
 192.168.1.3) Enter the user name, password (default username: admin, password:
 1111), enter the web interface.

2.Web interface can video preview, video playback, log query, configuration operation.

Tiandy

| Live View                                                                      | Playback          | Log            | Configuration |
|--------------------------------------------------------------------------------|-------------------|----------------|---------------|
| <ul> <li>10.30.10.116</li> <li>[1] Channel 1</li> <li>[2] Channel 1</li> </ul> | igital channel is | disconnected ! |               |
|                                                                                |                   |                |               |